## Students: How to Register for Office 365

A free Office 365 subscription is available for all active students at the College with a student email account. Follow the steps below to register for the subscription.

Register for Office Educational Subscription

1. Go to <u>Microsoft's Office 365 Education page</u> and enter in your @student.glendale.edu email address, then click **Get Started**.

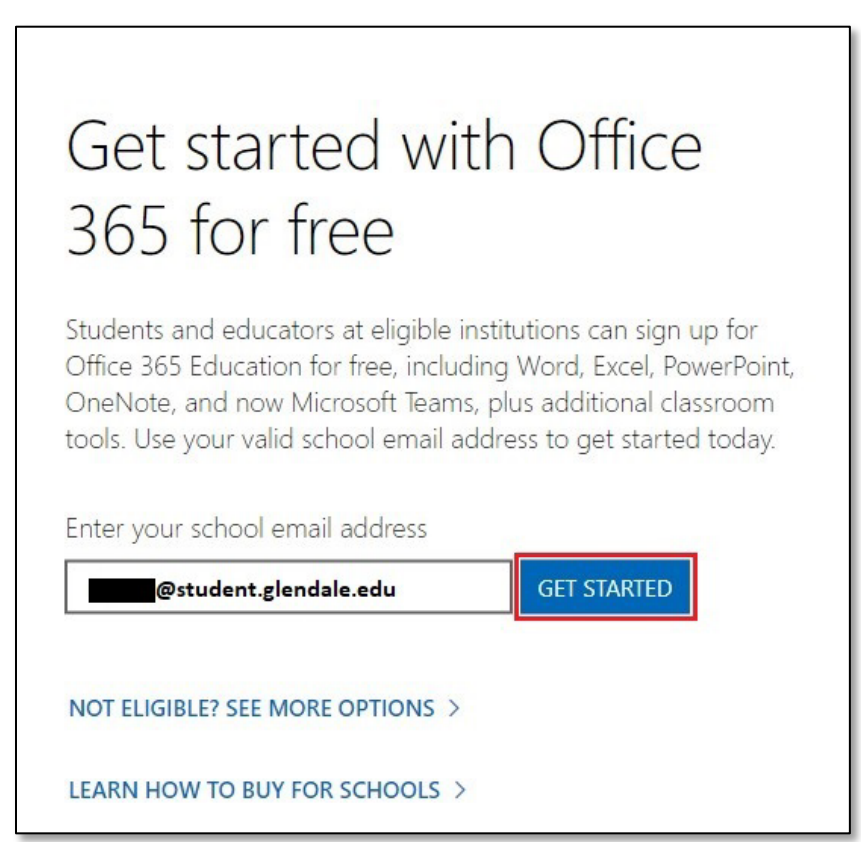

2. The next screen will ask if you are a student or teacher, click on the I'm a student option.

| Are you a student                                                                                                    | or a teacher?                                                                                                    |
|----------------------------------------------------------------------------------------------------|----------------------------------------------------------------------------------------------------|
| Office 365 Education includes Mic<br>need for your online classroom. Te<br>teachers to chat, work on assignm<br>If you're an IT admin, <u>sign up your</u> | rosoft Teams and other tools you<br>eams allows students and<br>nents, and co-create documents.<br><u>school</u> . |
| I'm a student ⊖                                                                                                    | l'm a teacher $ \varTheta $                                                                                        |
|                                                                                                    |                                                                                                    |

3. Enter in the information to create your account. Check your student email address for the signup code, and click **Start**.

| First name                                                                                                    | Last name                                                                                                    |
|----------------------------------------------------------------------------------------------------|----------------------------------------------------------------------------------------------------|
| Create password                                                                                                    |                                                                                                    |
| Confirm password                                                                                                    |                                                                                                    |
| We sent a verification code to<br>complete signup.                                                                                                    | @student.glendale.edu. Enter the code to                                                                                                    |
| Verification code                                                                                                    | resend signup code                                                                                                    |
| United States                                                                                                    | ~                                                                                                    |
| Not seeing your country or regional technology of the seeing your country or regional technology of the seeing technology of the seeing your country of the seeing your country of the seeing your country of the seeing your country of the seeing your country of the seeing your country of the seeing your country of the seeing your country of the see see see see see see see see see s | on?                                                                                                    |
| will receive information, tips, and offe<br>other Microsoft products and services.                                                                                                    | ers about Solutions for Businesses and Organizations, as well as<br><u>Privacy Statement</u> .                                                                                                    |
| I would like Microsoft to share my in<br>nformation about their products and                                                                                                    | nformation with select partners so I can receive relevant<br>services. <u>Privacy Statement.</u>                                                                                                    |
| By choosing <b>Start</b> , you agree to our <u>te</u><br>acknowledge that your email address i<br>consumer email address). You also und<br>control over your account and data an                                                                                                    | rms and conditions and Microsoft Privacy Policy and<br>is associated with an organization (and is not a personal use or<br>derstand an administrator of your organization may assume<br>ind that your name, email address, and trial organization name<br>organization. Learn more |

4. You will now be logged into your Microsoft account.

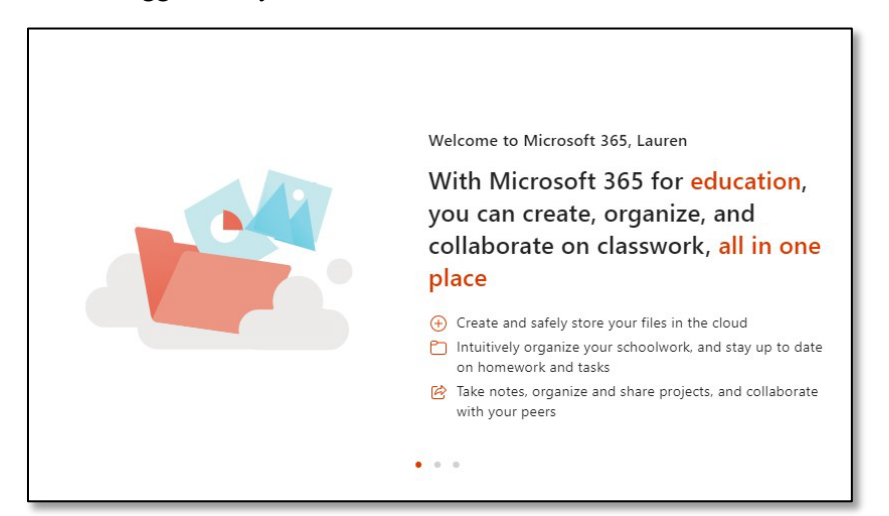

Once you have an Office 365 Education subscription, you can access Office apps online using the Office

365 Portal at <u>https://portal.office.com/</u>.